# 3Dプリンタ 使用マニュアル

# Bambu Lab A1 mini

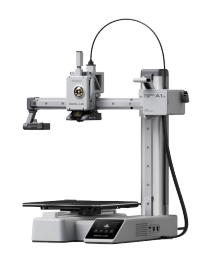

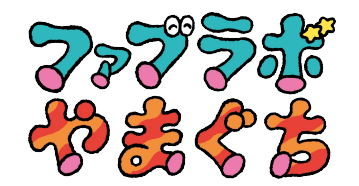

## 3Dプリンタ Bambu Lab A1 mini

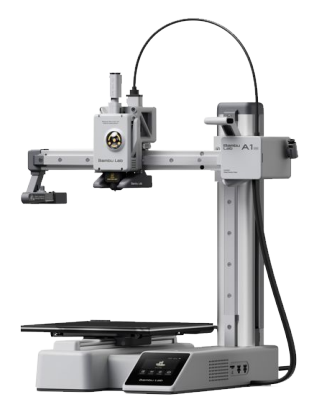

スライスソフト Bambu Studio

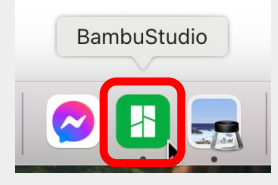

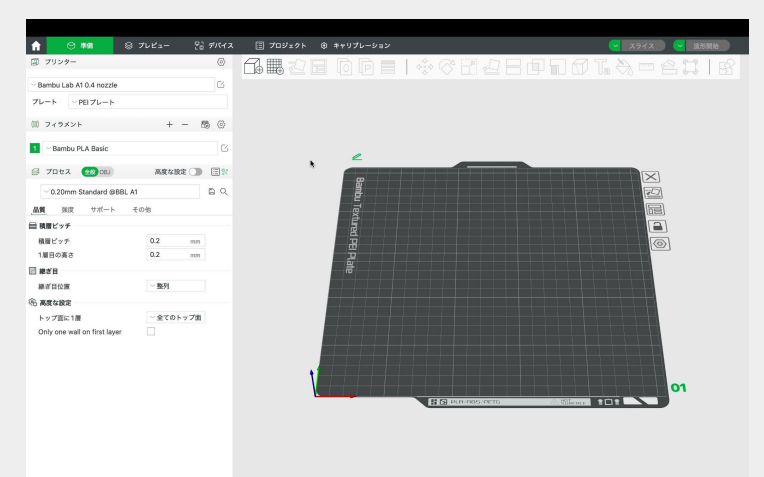

Bambu Lab A1 mini のスペック

**方式**: 熱溶解積層方式(FFF方式) 本体サイズ: 347 x 315 x 365 mm<sup>3</sup> 造形サイズ: 180 x 180 x 180 mm<sup>3</sup>(最大造形体積) ファイル形式: STL/OBJ/STEP/3MF ノズル直径: 0.4mm 材料: PLA, PETG, TPU, PVA(推奨)

「Bambu Studio」とは、Bambu Lab製の3Dプ リンタ向けに設計されたスライシングソフトで す。3Dモデルデータを3Dプリンタが読み取れ る形に変換(スライス)し、3Dプリンタ本体へ伝 える役割があります。

## Bambu Studio の使い方

トップ画面の上部に「準備」、「プレビュー」、「デバイス」、「プロジェクト」、「キャリブレーション」のタブがあります。

## 「準備」タブの使い方

「準備」のタブに切り替えると右の画面に変わります。

各設定を行った後で、Bambu Lab A1 mini で出力をおこない ましょう。

|                              | プレビュー とう デバイス | 🖃 プロジェクト 🕀 | キャリプレーション | 🔽 🏹 | (ス 🤜 造形開始               |
|------------------------------|---------------|------------|-----------|-----|-------------------------|
| 💷 プリンター                      | ۲             |            |           |     | n an l ra               |
| ~ Bambu Lab A1 0.4 nozzle    | G             |            |           |     |                         |
| プレート VPEIプレート                |               |            |           |     |                         |
| (11) フィラメント                  | + - 🕫 ⊘       |            |           |     |                         |
| 1 Sambu PLA Basic            | ß             |            | L         |     |                         |
| 🗐 プロセス 😪 OBJ                 | 高度な設定 🔵 📃 🕄   | *          |           |     | $\overline{\mathbf{X}}$ |
| ~ 0.20mm Standard @BBL A1    | E Q           |            | Ë         |     | 2                       |
| _品質 強度 サポート そ                | の他            |            |           |     |                         |
|                              |               |            | E E       |     |                         |
| 積層ピッチ                        | 0.2 mm        |            | - H       |     | 0                       |
| 1層目の高さ                       | 0.2 mm        |            | 률         |     |                         |
| ■ 継系目                        |               |            | no        |     |                         |
| 総き日位直                        | ~ 盤列          |            |           |     |                         |
| (1) 高度な設定                    | ~全てのトップ面      |            |           |     |                         |
| Only one wall on first layer |               |            |           |     |                         |
|                              |               |            |           |     |                         |
|                              |               |            |           |     |                         |
|                              |               | 1          |           |     |                         |
|                              |               |            |           |     |                         |
|                              |               |            |           |     |                         |

#### 3Dモデルのインポート・調整

プレートが表示されている右側の画面に、stlファイル(他だとobj / 3mf / step / amf にも対応)をドラッグ& ペーストすると、3Dモデルがプレート上に配置されます。

必要に応じて上部のツールバーを使用し、3Dモデルを印刷しやすいように調整します。

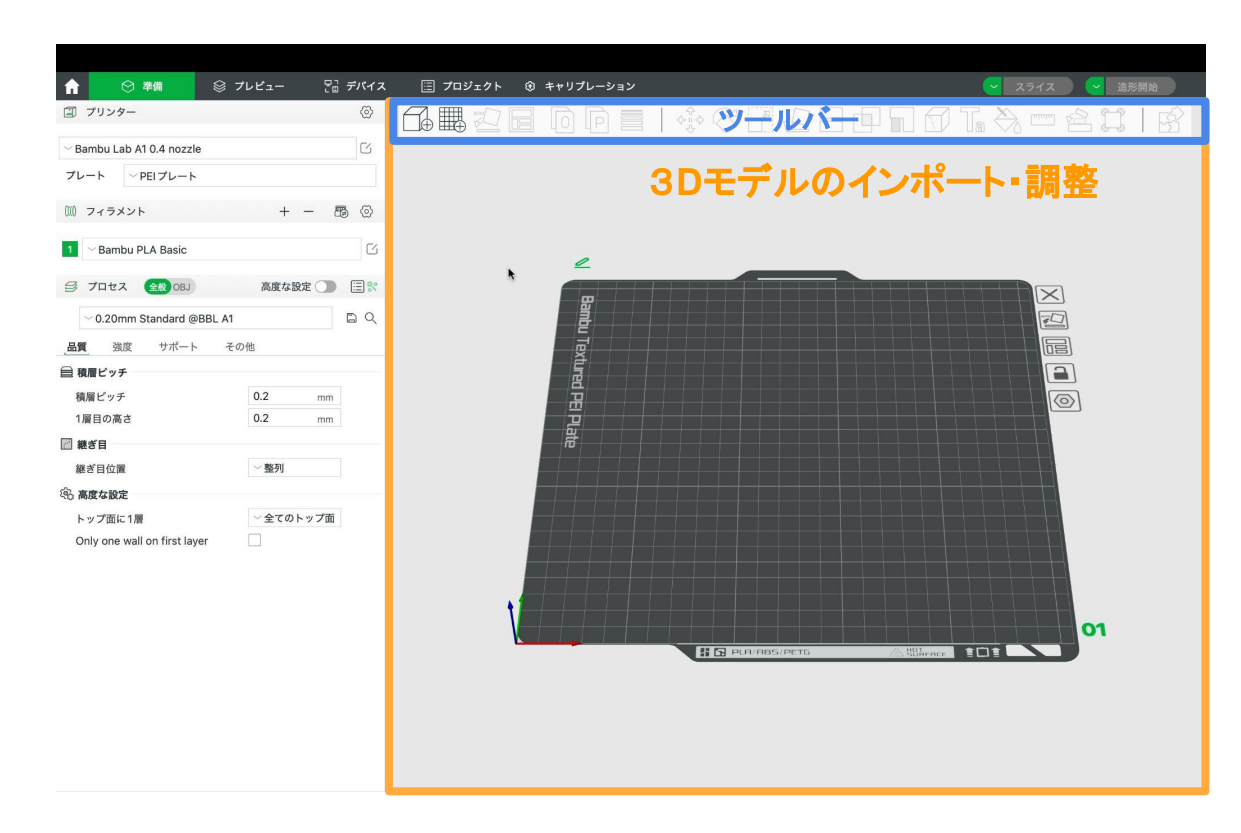

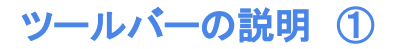

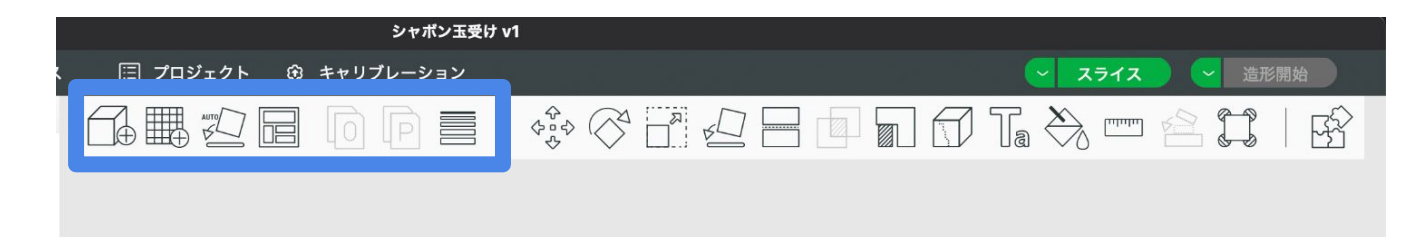

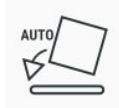

自動向き調整 … 自動向き調整のアイコンをクリックすると、おすすめの置き方にしてくれます。 数が多かったり、置きに悩む場合に試してみると良いです。

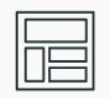

**全てをレイアウト** … 複数のモデルがある場合に自動で並べてくれます。 ツマミで値を変えると、モデル同士の間隔を調整してくれます。

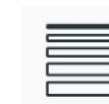

**可変積層ピッチ** … この機能を使うと、傾斜具合を自動で判断して、最適なピッチ を割り当ててくれます。

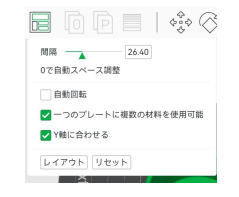

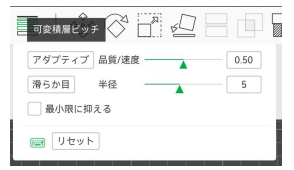

#### ツールバーの説明 ②

| シャポン玉受け              | v1 |               |
|----------------------|----|---------------|
| 🗐 プロジェクト 🔅 キャリプレーション |    | - スライス - 造形開始 |
|                      |    |               |
|                      |    | •             |

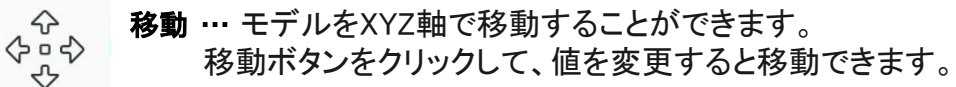

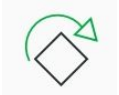

回転 … 回転ボタンをクリックすると、モデルを回転することができます。 角度の値を入れるか、矢印を掴むことで回転することができます。

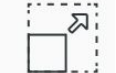

ニス スケール … モデルの大きさを、変更する機能です。 (拡大縮小)

スケールボタンをクリックして値を変更すると縮小・拡大をすることができます。

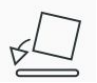

.....

**底面選択** … 底面選択のボタンを押すと、モデルの周囲に面が表示されます。 底面にしたい面をクリックすると、その面を底面にして、置きなおしてくれます。 置き方を決めにくい形状の時に、とても便利です。

**カット・分割** … モデルを分断してくれる機能です。

置きに困る形状はカットし、個別にプリントした方が綺麗に出来上がる場合があります。

#### プリンタの設定

#### 印刷に使用する3Dプリンターの機種、ノズル径、プレートの種類を設定します。

| ☆ 😒 準備 😒                     | プレビュー        | 習 デバイス | 🗄 プロジェクト 🔅 | 3 キャリプレーション |           |           |      | ス 🚽 造形開始   |
|------------------------------|--------------|--------|------------|-------------|-----------|-----------|------|------------|
| □ プリンター                      |              | ٢      |            |             |           |           |      | ANI        |
| Bambu Lab A1.0 - nozar       | )設定          | - G    |            |             |           |           |      |            |
|                              |              |        |            |             |           |           |      |            |
|                              |              |        | ,          |             |           |           |      |            |
| ()) フィラメント                   | + -          | - 🖽 🕸  |            |             |           |           |      |            |
| 1 🖂 Bambu PLA Basic          |              | C      |            |             |           |           |      |            |
|                              | With to Dort |        | k          | 2           |           |           |      |            |
| B JUEX ( M OR)               | 局度な設定        |        |            | 8           |           |           |      | $\leq$     |
| ~ 0.20mm Standard @BBL #     | 41           | BQ     |            | - 콘         |           |           |      |            |
| 品質 強度 サポート                   | その他          |        |            | Text        |           |           |      |            |
| ≧ 積層ピッチ                      |              |        |            | 튭           |           |           |      |            |
| 積層ピッチ                        | 0.2          | mm     |            | 一品          |           |           |      | $\bigcirc$ |
| 1層目の高さ                       | 0.2          | mm     |            | <u> </u>    |           |           |      |            |
|                              | BY TH        |        |            |             |           |           |      |            |
|                              | ~ 9871       |        |            |             |           |           |      |            |
| () 両皮体設定                     | VATOL        | 2. 一面  |            |             |           |           |      |            |
| Only one wall on first laver | ± (0)1.      | //     |            |             |           |           |      |            |
|                              |              |        |            |             |           |           |      |            |
|                              |              |        |            |             |           |           |      |            |
|                              |              |        | 1          |             |           |           |      | +          |
|                              |              |        |            |             |           |           |      | 01         |
|                              |              |        |            |             | PLA/ADS/P | etg 🖉 🖓 🖓 | FRCE |            |
|                              |              |        |            |             |           |           |      |            |
|                              |              |        |            |             |           |           |      |            |
|                              |              |        |            |             |           |           |      |            |
|                              |              |        |            |             |           |           |      |            |

#### フィラメントの設定

#### 印刷に使用するフィラメントを設定します。 既に登録されているメーカーの商品名をクリックするだけです。

| ☆ 🔿 準備 💈                     | ☺ プレビュー | 品 デバイス   | □ プロジェクト ⓒ | キャリプレーション      |      | <ul> <li>スライス</li> </ul> | <b>造形開</b> |
|------------------------------|---------|----------|------------|----------------|------|--------------------------|------------|
| 🗊 プリンター                      |         | 0        |            |                |      |                          |            |
| ∼ Bambu Lab A1 0.4 nozzle    |         | C        |            |                |      |                          |            |
| プレート MEIプレート                 |         |          |            |                |      |                          |            |
| ∭ フィラメント                     | + •     | - 60 (0) |            |                |      |                          |            |
| Bamba PLA Basic              | の設定     | E        |            | 1              |      |                          |            |
| 😂 プロセス  金級 OBJ               | 高度な設定   | t 🔵 目 🕅  | h          |                |      |                          |            |
| ~ 0.20mm Standard @BBL       | . A1    |          |            |                |      |                          |            |
| 品質 強度 サポート                   | その他     |          |            | - Text         |      |                          |            |
| ≧ 積層ピッチ                      |         |          |            |                |      |                          |            |
| 積層ピッチ                        | 0.2     | mm       |            | · 温· · · · ·   |      | 0                        |            |
| 1層目の高さ                       | 0.2     | mm       |            | 교              |      |                          |            |
| 一継ぎ目                         |         |          |            | - <del>7</del> |      |                          |            |
| 継ぎ目位置                        | ~整列     |          |            |                |      |                          |            |
| る高度な設定                       |         |          |            |                |      |                          |            |
| トップ面に1層                      | ~全てのト   | ップ面      |            |                |      | $\vdash$                 |            |
| Only one wall on first layer |         |          |            |                |      |                          |            |
|                              |         |          |            |                |      | ++++                     |            |
|                              |         |          |            |                |      |                          |            |
|                              |         |          |            |                |      | ++++                     |            |
|                              |         |          |            |                |      | 01                       |            |
|                              |         |          |            |                | PETG |                          |            |
|                              |         |          |            |                |      |                          |            |
|                              |         |          |            |                |      |                          |            |
|                              |         |          |            |                |      |                          |            |
|                              |         |          |            |                |      |                          |            |
|                              |         |          |            |                |      |                          |            |

#### 出力設定

細かな印刷設定ができます。 3Dモデルが複雑な形状でなければ、デフォルト設定のままでも問題なく印刷ができます。

| ↑ 🛇 準備 😒 プレ                       | ビュー とる デバイス | 🗐 プロジェクト 🛞 | キャリプレーション                                                                                                    |              |             | 😪 スライス 😪 造形開始 |
|-----------------------------------|-------------|------------|----------------------------------------------------------------------------------------------------|--------------|-------------|---------------|
| 🗐 プリンター                           | 0           |            |                                                                                                    |              |             |               |
| $^{\sim}$ Bambu Lab A1 0.4 nozzle | G           |            |                                                                                                    |              |             |               |
| ブレート YEIブレート                      |             |            |                                                                                                    |              |             |               |
| ∭ フィラメント                          | + - 🕫 🛞     |            |                                                                                                    |              |             |               |
| 1 Sambu PLA Basic                 | ß           |            | 2                                                                                                    |              |             |               |
| 🗐 プロセス 🟦 OBJ                      | 高度な設定 🔵 🔚 院 | *          |                                                                                                    |              |             |               |
| ~ 0.20mm Standard @BBL A1         | BQ          |            | 뿔                                                                                                    |              |             |               |
| _品質 強度 サポート その他                   | b           |            | , in the second second |              |             |               |
|                                   |             |            | E .                                                                                                    |              |             |               |
| 積層ピッチ                             | 0.2 mm      |            | B                                                                                                    |              |             |               |
| 1層目の高さ                            | 0.2 mm      |            | 귤                                                                                                    |              |             |               |
| () 継ぎ目                            | - 9(Z)I     |            | - m                                                                                                    |              |             |               |
| 総合日 <u>に</u><br>(3)、高度な設定         | 38.71       |            |                                                                                                    |              |             |               |
| トップ面に1層                           | ~全てのトップ面    |            |                                                                                                    |              |             |               |
| Only one wall on first layer      |             |            |                                                                                                    |              |             |               |
|                                   |             |            |                                                                                                    |              |             |               |
| ┃ 出力設                             | 定           |            |                                                                                                    |              |             |               |
|                                   | -           |            |                                                                                                    |              |             | 01            |
|                                   |             |            |                                                                                                    | PLA/ABS/PETG | Allaroce 10 |               |
|                                   |             |            |                                                                                                    |              |             |               |
|                                   |             |            |                                                                                                    |              |             |               |
|                                   |             |            |                                                                                                    |              |             |               |
|                                   |             |            |                                                                                                    |              |             |               |
|                                   |             |            |                                                                                                    |              |             |               |

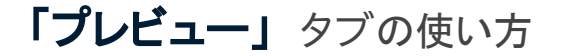

準備が完了したらプレビュータブもしくは右上のスライスボタンをクリックします。しばらくするとスライスが完了してプレビュー画面になります。「プレビュー」のタブに切り替えると下の画面に変わります。

印刷に必要となるフィラメントの量や印刷時 間など、各種情報を確認することができま す。

サポートの有効化にチェックを入れるとエ ラーが解決されることが多い。自動でサ ポート材がつきます。

Wi-Fiで3Dプリンターが接続されていれば、 右上の「造形開始」ボタンを押すだけで、 3Dプリンターに設定情報が送信され、印刷 を開始できます。

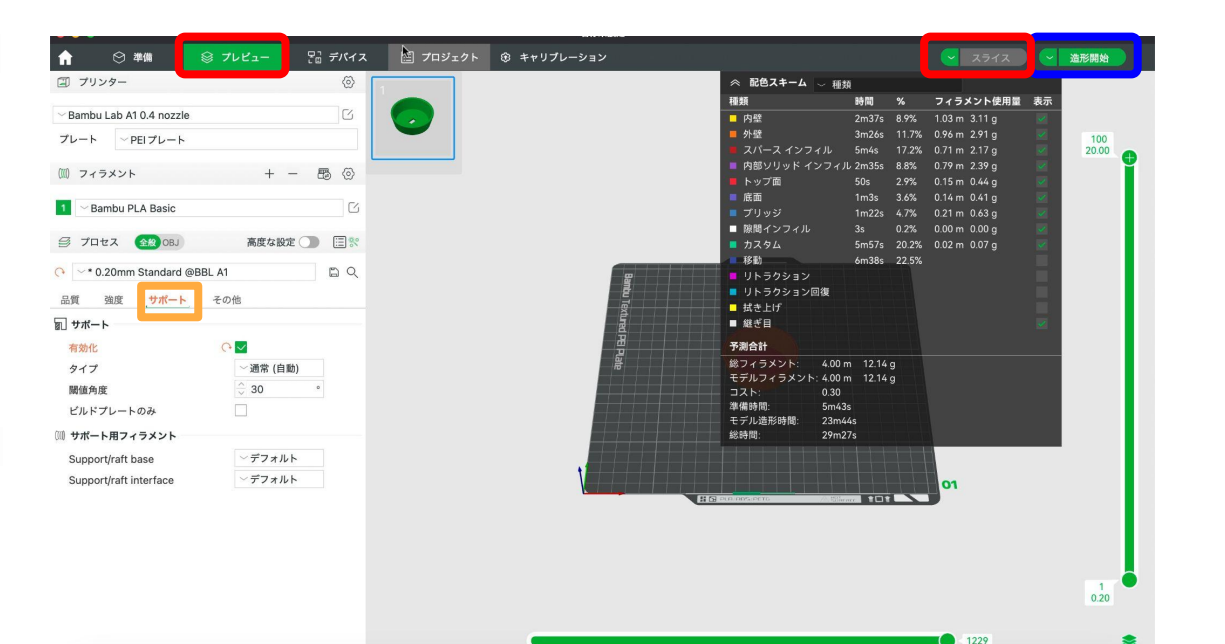

## 「デバイス」 タブの使い方

「デバイス」のタブに切り替えると右の画面に変わります。

「デバイス」タブをクリックすると、 Wi-Fi経由でプリント状況をモニタリ ングすることができます。

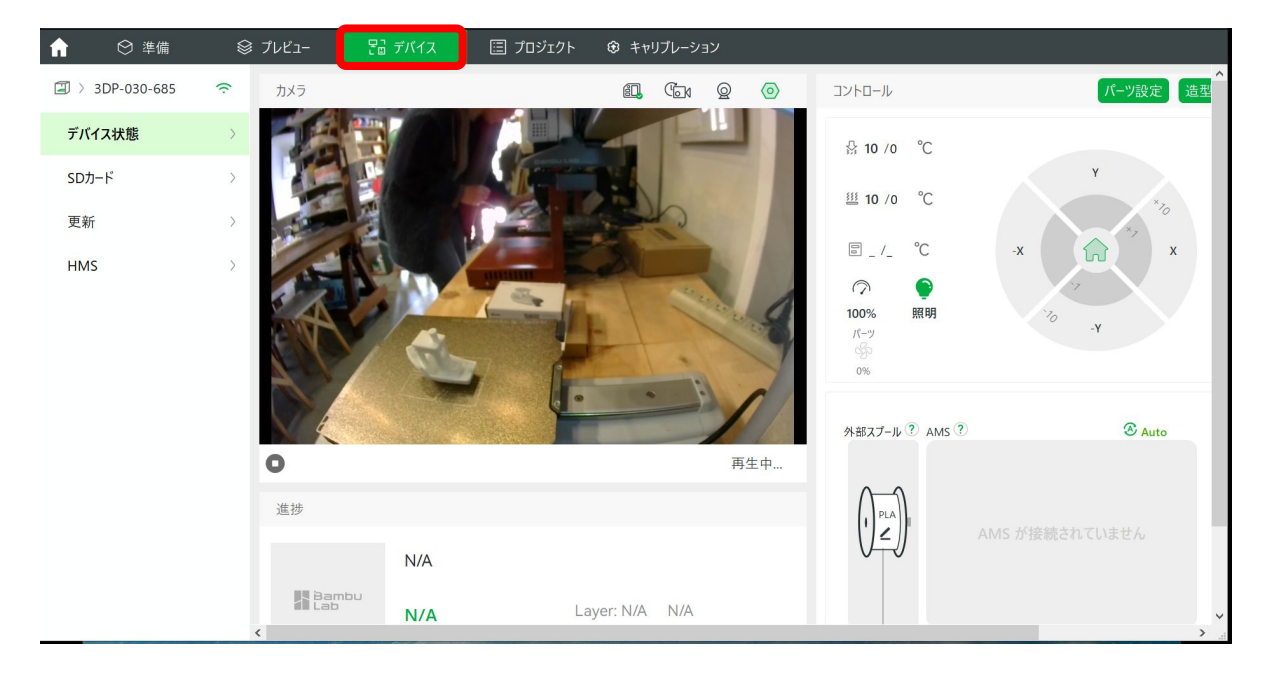